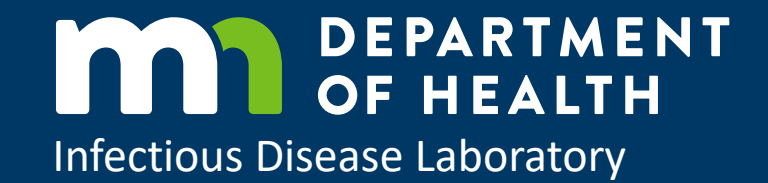

## **CloudDrive Guidebook**

PROTECTING, MAINTAINING AND IMPROVING THE HEALTH OF ALL MINNESOTANS

#### **Table of Contents**

# Step 1: Choosing a BucketPage 3Step 2: Dropping a FilePage 4

Step 3: Verify Upload

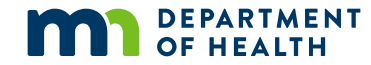

..... Page 5

### Step 1. Choosing a Bucket

**a.** Use link to sign in. **b.** Each submitter will have one pre-assigned bucket to work with.

c. Click the drop down
with your submitter name.
d. Each submitter will have
2 folders to choose from.

Choose the folder with the "/ " for files to upload.

1a https://clouddrive.web.health.state.mn.us

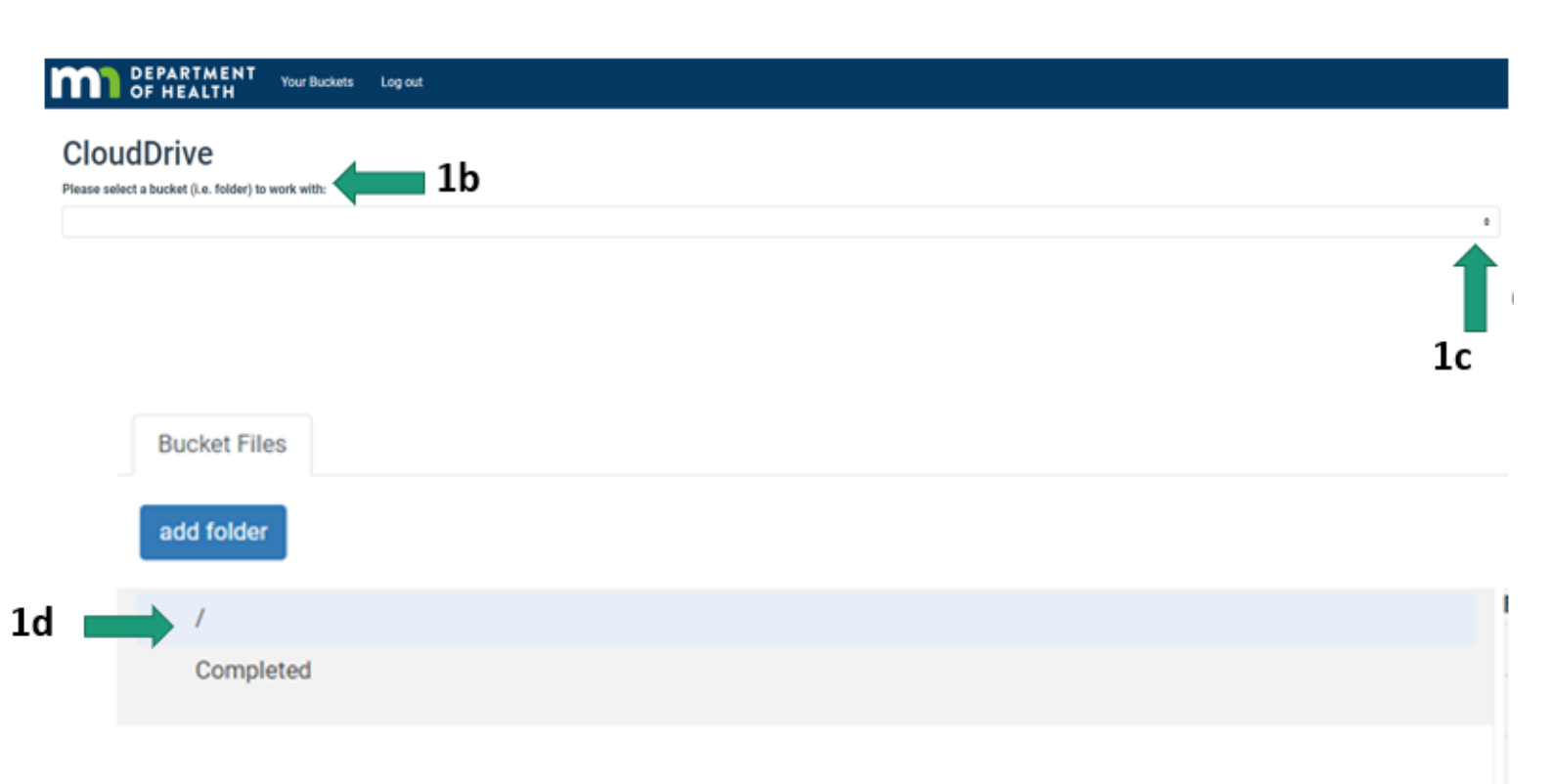

#### Step 2. Dropping a file

**a.** Files to be uploaded must have file name in this format. "facilityname\_yyyymmdd" as shown below.

**b.** Files will be dragged and dropped into Cloud Drive upload area as shown below.

|                                                    | 2a 📥 🖬 MD                                                                  | H_20210829                          | 9/3    | /2021 8:39 AM | Microsoft Excel W | 9 KB |
|----------------------------------------------------|----------------------------------------------------------------------------|-------------------------------------|--------|---------------|-------------------|------|
|                                                    |                                                                            |                                     |        |               |                   |      |
| DEPARTMENT<br>OF HEALTH Your Buckets Log out       |                                                                            |                                     |        |               |                   |      |
| CloudDrive                                         |                                                                            |                                     |        |               |                   |      |
| Please select a bucket (i.e. folder) to work with: | 2b                                                                         |                                     |        | :             |                   |      |
| Submission                                         |                                                                            |                                     |        |               |                   |      |
|                                                    | Drop files here or click to select<br>You can upload multiple files at onc | ct<br>o                             |        |               |                   |      |
| Bucket Files                                       |                                                                            |                                     |        |               |                   |      |
| add folder                                         |                                                                            |                                     |        |               |                   |      |
| /                                                  | Folder: MDH p<br>File Name                                                 | ositive specimen request 2021-2-20/ | 4 Size | Actions       |                   |      |
|                                                    | No files found                                                             | L                                   |        |               |                   |      |

### Step 3. Verify Upload

a. Verify that the file hasbeen uploaded by openingthe "/ " folder.

|      | Folder:               |                  |         |           |  |  |
|------|-----------------------|------------------|---------|-----------|--|--|
|      | File Name             | Last Modified    | \$ Size | Actions   |  |  |
| 3a 🛛 | <br>MDH_20210829.xlsx | 2021-09-03 08:42 | 8.09 KB | actions - |  |  |
|      |                       |                  |         |           |  |  |